# 한국사회복지사협회 자격관리센터 온라인 자격신청 사용자 매뉴얼

## 목 차

### 1. 온라인 자격신청

| 1.1 온라인 자격신청 페이지 접근 방법 | 3     |
|------------------------|-------|
| 1.2 인트로 페이지            | ··· 4 |
| 1.3 실명인증               | 4     |
| 1.4 STEP01 개인정보        | 5     |
| 1.5 STEP02 사회복지과목 이수정보 | 9     |
| 1.6 STEP03 현장실습정보      | 11    |
| 1.7 STEP04 신청안내        | 12    |
| 1.8 신청서 확인 및 수정        | 13    |
| 1.9 자격신청 조회            | 14    |

## 1. 온라인 자격신청

## 1.1 온라인 자격신청 페이지 접근 방법 1.1.1 홈페이지 메인 화면 접근 방법

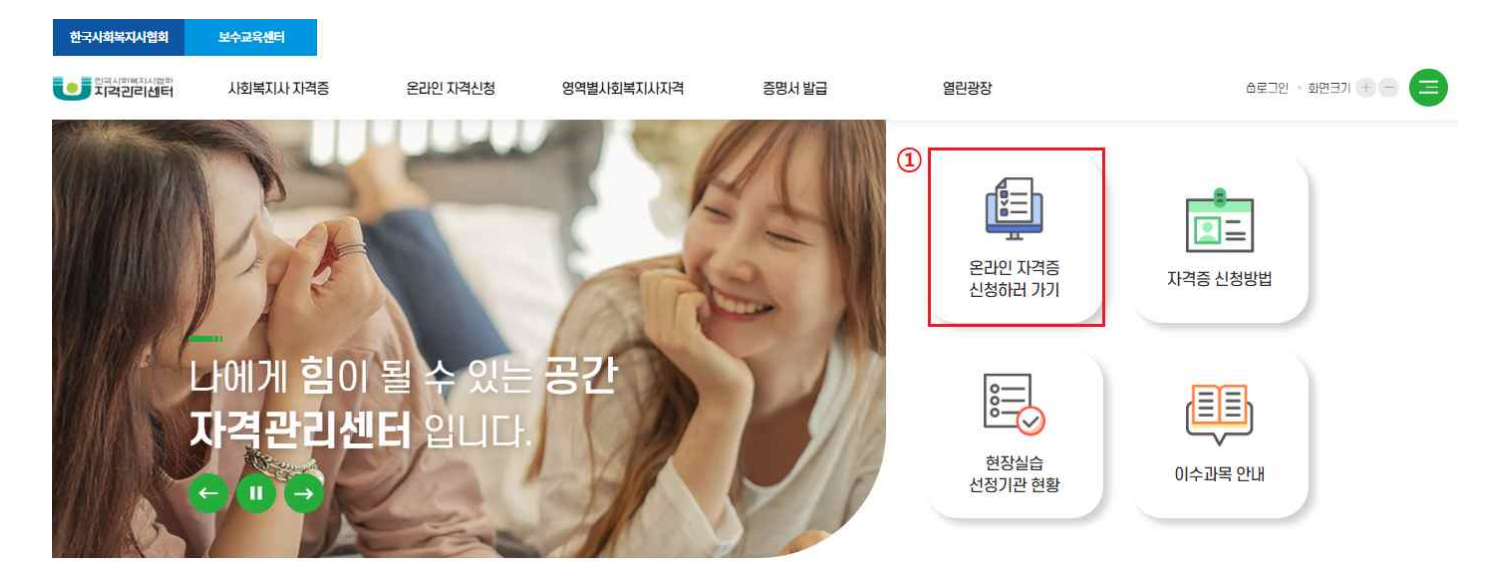

① 자격관리센터 https://lic.welfare.net/lic/main.do 접속 후 홈페이지 "온라인 자격증 신청하러 가기" 아이콘 클릭

1.1.2 홈페이지 메인 메뉴 접근 방법

| 한국사외복지사합회<br>이 지역인리사태의<br>지역인리사람      | 방학교육성역<br>1 · · · · · · · · · · · · · · · · · · ·                            |  |
|---------------------------------------|------------------------------------------------------------------------------|--|
| 온라인 자격신청<br>Social Worker Certificate | 자격신청 방법 안내 ><br>온라인 자격신청 ><br>자격신청 조회 >                                      |  |
|                                       | 나에게 힘이 될 수 있는 공간<br>자격관리센터 입니다.<br>전 제 주 제 주 제 한 제 한 제 한 제 한 제 한 제 한 제 한 제 한 |  |

자격관리센터 <u>https://lic.welfare.net/lic/main.do</u> 접속 후 1차 메뉴 "온라인 자격신청" 마우스 오버
 2차 메뉴인 "온라인 자격신청" 클릭

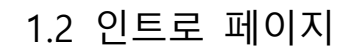

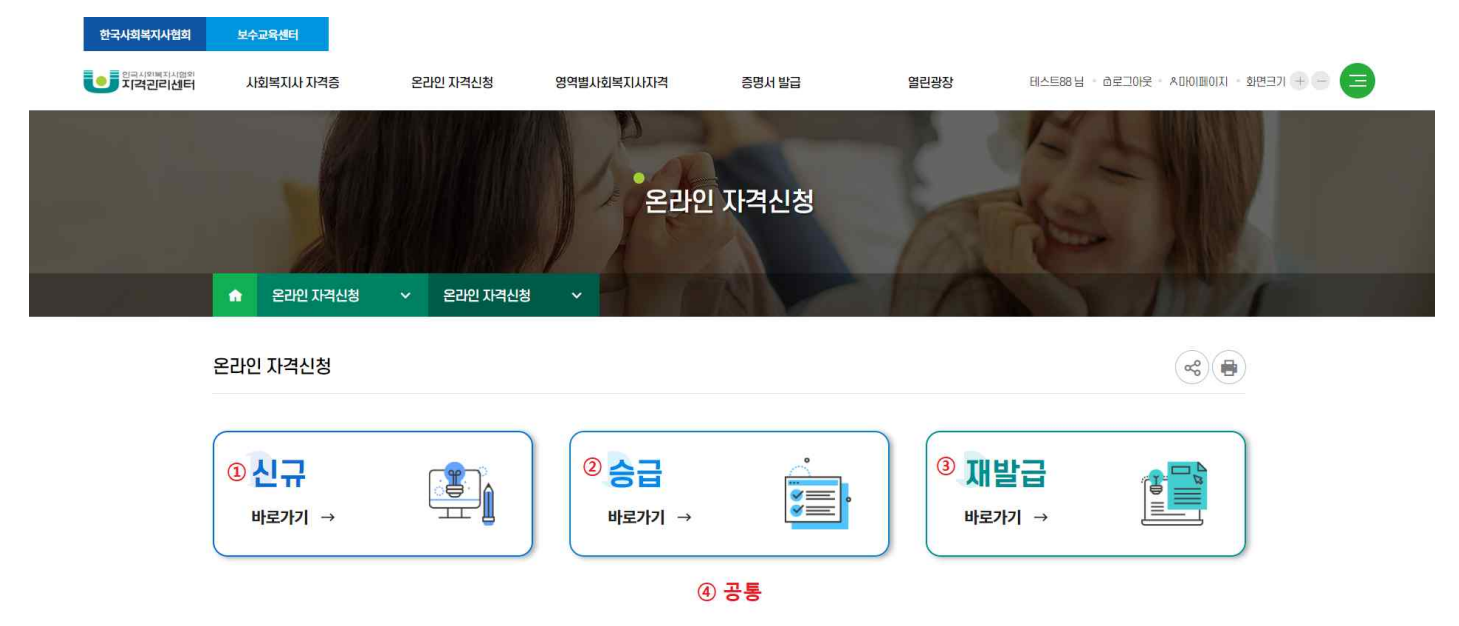

① 신규 개인회원 가입 회원 또는 이전에 개인회원 가입 후 사회복지사 전환을 하지 않은 회원은 신규 신청 대상입니다.

② 사회복지사 전환을 완료하고 소지한 자격증 등급이 3급, 2급인 개인회원은 승급 신청 대상입니다.

③ 사회복지사 전환을 완료한 개인회원은 재발급 신청 대상입니다.

④ 개인회원이 소지한 자격증 등급에 따라서 신규/승급/재발급 아이콘에 개수가 다르게 나옵니다.

바로가기 클릭 후 실명인증을 진행 할 수 있습니다.

## 1.3 실명인증

| 온라   | 인 자격신청                                 |                             |                                   | (a)           |
|------|----------------------------------------|-----------------------------|-----------------------------------|---------------|
| ·실명  | <u>영인증</u>                             |                             |                                   |               |
| 0    | 주민번호                                   | 1                           | 🗆 외국인 여부                          |               |
|      | 이름                                     |                             |                                   |               |
| · 결격 | 년사유 확인                                 |                             |                                   |               |
| 본    | 안은 「사회복지사업법」 제11조의2에 따른 사회복지사의 중       | 결격사유에 해당하지 않습니다. 만약 이에 해당할  | 발경우같은법제11조의3에따라자격이취소된다는사실을이하      | 했습니다.         |
| 0    | <b>결격사유</b><br>피성년후견인 또는 피한정후견인 동의합니다. |                             |                                   |               |
| ē    | 금고 이상의 형을 선고받고 그 집행이 끝나지 않았거나 그 같      | 입행을 받지 않기로 확정되지 않은 사람       | 동의합니다.                            |               |
| e    | 법원의 판결에 따라 자격이 상실되거나 정지된 사람            | 동의합니다.                      |                                   |               |
| 9    | 마약·대마또는 향정신성의약품의 중독자 동의합               | 비다.                         |                                   |               |
| e    | ·성신건강증진 및 성신철완사 폭시지미스 시원에 관만입          | 률」 제3소제1오에 따는 상신실환자, 나만, 전문 | 문의가 사외족시사도지 직업하나고 인상하는 사람은 예정하지 않 | 습니다. 🔄 중의합니다. |
|      |                                        | ② □확인후모                     | 두 동의하였습니다.                        |               |
|      |                                        |                             |                                   |               |
|      |                                        | ( <b>3</b> ) 민슴하기           | 취소하기                              |               |

- ① 주민번호, 이름, 외국인 여부을 입력합니다. 입력하신 정보는 신청서 작성 시 수정하실 수 없습니다.
- ② 결격사유 확인을 모두 동의해야 실명인증을 진행할 수 있습니다.
- ③ 인증하기 버튼을 클릭하면 신청서 작성을 진행할 수 있습니다.

## 1.4 STEP01 개인정보 1.4.1 STEP01 초기화면

| 인리센터        |                                                                                                    |                                                                                                    |                                                                                                    |                                            |                                                                                                    |                                |
|-------------|----------------------------------------------------------------------------------------------------|----------------------------------------------------------------------------------------------------|----------------------------------------------------------------------------------------------------|--------------------------------------------|----------------------------------------------------------------------------------------------------|--------------------------------|
|             | 사회복지사 자격증                                                                                                    | 온라인 자격신청                                                                                                    | 영역별사회복지사자격                                                                                                    | 증명서 발급                                     | 열린광장                                                                                                    | 테스트88님 · 하로그아웃 · A마이페이지 · 화면크기 |
|             |                                                                                                    |                                                                                                    | 1 A                                                                                                    |                                            |                                                                                                    | 10 21                          |
|             |                                                                                                    |                                                                                                    | 신 온라                                                                                                    | 인 자격신청                                     |                                                                                                    | The I                          |
|             |                                                                                                    |                                                                                                    |                                                                                                    |                                            |                                                                                                    | Contraction of the             |
|             | 🏫 온라인 자격신청                                                                                                    | ✓ 온라인 자리                                                                                                    | 역신청 🗸                                                                                                    |                                            |                                                                                                    |                                |
|             |                                                                                                    |                                                                                                    |                                                                                                    |                                            |                                                                                                    |                                |
| 2           | 라인 자격신청                                                                                                    |                                                                                                    |                                                                                                    |                                            |                                                                                                    | ~                              |
|             |                                                                                                    |                                                                                                    |                                                                                                    |                                            |                                                                                                    |                                |
|             |                                                                                                    |                                                                                                    |                                                                                                    |                                            |                                                                                                    |                                |
|             | =                                                                                                    |                                                                                                    |                                                                                                    | >                                          |                                                                                                    |                                |
|             |                                                                                                    |                                                                                                    |                                                                                                    |                                            |                                                                                                    |                                |
|             | CTEDO                                                                                                    |                                                                                                    | CTED 02                                                                                                    | CTE                                        | 202                                                                                                    | CTEDOA                         |
|             | STEPO                                                                                                    | 1                                                                                                    | STEP02                                                                                                    | STE                                        | P03                                                                                                    | STEP04                         |
|             | 개인정보                                                                                                    |                                                                                                    | 사외족시과족 야구정모                                                                                                    | 연장설                                        | 1977<br>1977                                                                                                    | 신성안내                           |
|             |                                                                                                    |                                                                                                    |                                                                                                    |                                            |                                                                                                    |                                |
| • ?         | 신청정보                                                                                                    |                                                                                                    |                                                                                                    |                                            |                                                                                                    |                                |
| •           | 신청등급 💿                                                                                                    | 선택                                                                                                    | ▼ 신청종류                                                                                                    | 신규                                         | *신청협회                                                                                                    | 검색                             |
|             |                                                                                                    |                                                                                                    |                                                                                                    |                                            |                                                                                                    |                                |
| 7           | 기본정보                                                                                                    | 1                                                                                                    |                                                                                                    |                                            |                                                                                                    |                                |
|             |                                                                                                    | *성명 테                                                                                                    | AE                                                                                                    | 영문이름                                       |                                                                                                    | 외국인여부                          |
|             |                                                                                                    |                                                                                                    |                                                                                                    |                                            |                                                                                                    |                                |
|             | 사진등록                                                                                                    | *주민번호 84                                                                                                    |                                                                                                    |                                            |                                                                                                    |                                |
|             | 사진등록<br>(3.5X4.5)                                                                                             | *주민변호 84                                                                                                    | 10-0000-0000                                                                                                    |                                            |                                                                                                    |                                |
|             | 사전등록<br>(3.5X4.5)                                                                                             | ·주민번호 84<br>·휴대폰 0:                                                                                                    |                                                                                                    | u Management                               |                                                                                                    |                                |
|             | 사전등록<br>(3.5X4.5)<br>찾아보기 ⑦                                                                                   | ·주민번호 84<br>·휴대폰 01<br>·이메일 ③ 0                                                                                                    | 38888 - · ······<br>10-0000-0000 ②<br>배양 앞자리 @ 이매일 및자리                                                            | 직정인적                                       | •                                                                                                    |                                |
|             | 사진등록<br>(3.5 X 4.5)<br>찾아보기 ⑦<br>• 신청자가 직접 등록한 위시                                                             | · 주민변호 용<br>· 휴대폰 0:<br>· 이매일 ① 0<br>사진으로 자격증이 발급될 예정                                                                                                    | 88888 - · ······<br>10-0000-0000 (2)<br>예업 앞자리 @ 이예업 및자리<br>입니다. 구비셔쮸 우편 발송 시사진은 동봉히                              | 직접인적 *                                     | -                                                                                                    |                                |
| •4          | 사전등록<br>(3.5X 4.5)                                                                                            | * 주민번호 88<br>* 휴대폰 02<br>* 이예일 ① 이<br>산진으로 자격증이 발급될 예정                                                                                                    | 38888 - · ······<br>10-0000-0000 2<br>배일 앞자리 @ 이예일 맞자리<br>입니다. 구비서류 우편 빛송 시사진은 동봉하                                | 직정인력 1<br>지않으셔도 됩니다.                       | •                                                                                                    |                                |
| •4          | 사전등록<br>(35X4.5)<br>                                                                                          | · 수만번호 84<br>· 휴대폰 02<br>· 이메일 ① 01<br>H진으로 자격증이 발급될 예정                                                                                                    | 38888 - · ······<br>10-0000-0000 2<br>배월 앞자리 @ 이예일 맞자리<br>입니다. 구비서류 우편 발송 시 사진은 동장하                               | 직접인력 ·<br>지않으셔도 됩니다.<br>주소주                | 11月 - 11月 - 111 - 111 - 111 |                                |
| •4          | 사전등록<br>(35X45)<br>                                                                                           | · 수민번호 84<br>· 휴대폰 0.<br>· 아메일 ① 0<br>(전으로 시각종이 발급될 예정<br>· (전으로 시각종이 발급될 예정                                                                                                    | 38888 - · ······<br>10-0000-0000 ②<br>예업 앞자리 @ 이예업 맞자리<br>입니다. 구비셔류 우편 발송 시 사진은 동봉하<br>주소                         | 직접입력 ·<br>지않으셔도 됩니다.<br>주소2                | ·<br>성수소 초기와                                                                                                    |                                |
| •**         | 사전등록<br>(3.5X4.5)<br>찾아보기 ①<br>④ 신청지가 직접 등록한 위시<br><b>&gt; 경방법</b><br>집주소                                     | · 수민번호 84<br>· 휴대폰 0.<br>· 아메일 ① 0<br>· 아메일 ① 0<br>· 아메일 ① 0                                                                                                    | 38888 - · ······<br>10-0000-0000 ②<br>예설 앞자리 @ 이예설 맞자리<br>입니다. 구비시류 우편 발송 시 사진은 동풍하<br>주소                         | 직접입력 1<br>지양으셔도 됩니다.<br>주소간                | ·<br>김주소호기와                                                                                                    |                                |
| • 4         | 사전등록<br>(3.5X4.5)<br>찾아보기 ①<br>④ 신청지가 작집 등록한 위시<br><b>&gt; 경방법</b><br>집주소                                     |                                                                                                    | 88888 - · ······<br>10-0000-0000 (2)<br>배일 앞자리 @ 이예일 맞자리<br>입니다. 구비셔류 우편 발송 시 사진은 동풍히<br>주소                       | 직정인리 ·<br>지 않으셔도 됩니다.<br>주소2               | 1월 월주소主기와                                                                                                    |                                |
| • <b>1</b>  | 사전등록<br>(3.5X4.5)<br>찾아났기 ①<br>④ 신청지가 작집 등목한 위시<br><b>&gt; 당방법</b><br>집주소<br>IB주소                             |                                                                                                    | 88888 - · ······<br>10-0000-0000 (2)<br>배일 앞자리 @ 이예일 맞자리<br>입니다. 구비셔뷰 우편 발송 시 사진은 동풍하<br>주소                       | 직정인력 · · · · · · · · · · · · · · · · · · · | ·<br>점주소초기화<br>적장주소초기회                                                                                                    |                                |
| •4          | 사전등록<br>(3.5X4.5)<br>후아났기 ①<br>④ 신청시가 작업 등록한 위사<br><b>&gt;영방법</b><br>집주소                                      | • 주민번호         84           • 휴대폰         0.           • 취대폰         0.           • 이메일 ⑦         0           사진으로 자격증이 발급될 예정         0           사진으로 자격증이 발급될 예정         0           · 사진으로 자격증이 발급될 예정         0           · 사진으로 자격증이 발급될 예정         0           · 사진으로 자격증이 발급될 예정         0           · 사진으로 자격증이 발급될 예정         0 | 38888 - · ······<br>10-0000-0000 (2)<br>예전 앞자리 @ 이예업 맞지리<br>입니다. 구비셔뷰 우편 방송 시 사진은 동풍하<br>주소                       | 직정인리 ,<br>지않으셔도 됩니다.<br>주소간<br>주소간         | <ul> <li>         ·          ·          ·</li></ul>                                                                                                    |                                |
| •<br>•<br>• | 사전등록<br>(3.5X4.5)<br>후아났기 ①<br>④ 신청시가 작집 등록한 위사<br><b>수영방법</b><br>접수소<br>···································· |                                                                                                    | 88888 - · ······<br>10-0000-0000 (2)<br>백합 앞자리 @ 이예업 맞지리<br>입니다. 구비서뷰 우편 방송시 사진은 등중이<br>주소<br>· · ······          | 직정인리 ,<br>지않으셔도 됩니다.<br>주소간<br>주소간         | <ul> <li>         ·          ·          ·</li></ul>                                                                                                    |                                |
| •=          | 사전등록<br>(3.5X4.5)<br>후아났기 ①<br>④ 신청시가 작업 등록한 위사<br><b>수영 안 법</b><br>집주소<br>수영 ①                               |                                                                                                    | 88888 - · ·······<br>10-0000-0000 (2)<br>백현 앞자리 @ 이예업 맞지리<br>입니다. 구비서뷰 우편 발송시 사진은 동풍이<br>주소<br>· · ······         | 직접인력 ,<br>지압으셔도됩니다.<br>주소2<br>주소2          | ·<br>생 김주소초기와<br>생 객장주소초기학                                                                                                    |                                |
| • ±         | 사전등록<br>(3.5X4.5)                                                                                             |                                                                                                    | 8888 - · ······<br>10-0000-0000 (2)<br>예전 앞자리 @ 이예있 맞지리<br>입니다. 구비서류 우편 발송 시 사진은 동풍히<br>주소<br>· · 작집수영(안국사회복지사업회) | 직원일리<br>지않으셔도 됩니다.<br>우소조<br>우소조           | ·<br>·<br>·<br>·<br>·<br>·<br>·<br>·<br>·<br>·<br>·<br>·<br>·<br>·                                                                                                    |                                |

① 실명인증 단계에서 입력한 성명, 외국인여부, 주민번호가 자동으로 입력됩니다.

② 회원가입 시 입력한 휴대폰번호가 자동으로 입력됩니다.

#### 1.4.2 STEP01 신청협회

| 서울 | 부산 | 대구 | 인천 |     |
|----|----|----|----|-----|
| 광주 | 대전 | 울산 | 세종 |     |
| 경기 | 강원 | 충북 | 충남 |     |
| 전북 | 전남 | 경북 | 경남 |     |
| 제주 |    |    |    |     |
|    |    |    | 57 | ř l |

① 신청협회 검색버튼을 클릭하여 신청협회 목록을 볼 수 있습니다.
 ② 신청서를 제출하는 협회를 선택할 수 있습니다.

1.4.3 STEP01 사진등록

| *신청정보                        |              |        |    |                |         |
|------------------------------|--------------|--------|----|----------------|---------|
| *신청등급 ①                      | 선택           | ▼ 신청종류 | 신규 | *신칭협회          | 검색      |
| *기본정보                        |              | *원본사진  |    | *미리보기          |         |
|                              | *성명          |        | 3  | TEST           | 고 외국인여부 |
| 사진등록<br>(3.5X4.5)            | *주민변호        |        |    |                |         |
|                              | *轩栅          | ТЕ     | ст | 사진 선택 🍙        |         |
| <ol> <li>(1) 찾아보기</li> </ol> | • 이해일 ①      |        | וכ | 2              |         |
| 🛞 신청자기 직접 등록한 위              | 사진으로 자격증이 발급 | 8      |    | Ŭ              |         |
| *수령방법                        |              |        |    |                |         |
| *십주소                         |              |        |    |                |         |
|                              |              |        |    | 5 <b>2</b> 671 |         |
|                              |              |        |    | <u>•</u> ₹/    |         |

- ① 찾아보기 버튼을 클릭하여 사진등록 페이지를 띄울 수 있습니다.
- ② 편집사용을 체크하면 원본사진을 볼 수 있습니다.
- ③ 원본사진을 비율에 맞게 조절할 수 있습니다.

#### 1.4.4 STEP01 주소검색

| STEP0<br>개인정보            | <ul><li>Daum Postcode Se</li><li>about:blank</li></ul> | ervice - Chrome           | - 0 X      | <b>TEP03</b><br>장실습정보 |         |
|--------------------------|--------------------------------------------------------|---------------------------|------------|-----------------------|---------|
|                          | (07295) 서울특                                            | 특별시 영등포구 문래로              | 20길 60 × Q |                       |         |
| •신청정보                    | 07295                                                  | 2                         | 영문보기 🦾 지도  |                       |         |
| *신청등급 ③                  | 도로명 서울 영등                                              | ·포구 문래로20길 60 (메가벤기       | 허타워)       |                       | *신청협회   |
|                          | 지번 서울 영동                                               | 포구 문래동3가 77-9             |            |                       |         |
| 기본정보                     |                                                        | 1/1                       |            |                       |         |
| 사진등록<br>(3.5 X 4.5)      |                                                        | Powered by kakao 이 우편번호 / | 어비스 안내     |                       |         |
| 찾아보기 ⑦<br>신청자가 직접 등록한 위시 |                                                        |                           |            | •                     |         |
| 수령방법                     | 1                                                      |                           |            |                       |         |
| *진주소                     | 우편번호                                                   | 苓소                        |            | 주소검색                  | 집주소초기화  |
|                          | 상세주소                                                   |                           |            | 0                     |         |
|                          | 직장영                                                    |                           |            | G                     |         |
| 직장주소                     | 우편번호                                                   | 주소                        |            | 주소검색                  | 직장주소초기화 |
|                          | 상세주소                                                   |                           |            |                       |         |

① 집 주소, 직장주소 각각 주소검색을 클릭하여 입력창을 띄울 수 있습니다.

② 주소를 검색하여 도로명, 또는 지번을 선택하면 자동으로 우편번호, 주소가 입력됩니다.

#### 1.4.5 STEP01 작성완료

| 5 <del>3</del> (?)                                      | 2급                                                                                                | •                                                         | 신청종류                                                             | 신규                                        |                                         | *신청협회                               | * | 2    | 검   |
|---------------------------------------------------------|---------------------------------------------------------------------------------------------------|-----------------------------------------------------------|------------------------------------------------------------------|-------------------------------------------|-----------------------------------------|-------------------------------------|---|------|-----|
| 정보                                                      |                                                                                                   |                                                           |                                                                  |                                           |                                         |                                     |   |      |     |
|                                                         | *성명                                                                                               | 테스트                                                       |                                                                  | 영문이름                                      |                                         |                                     |   | 🗆 외국 | 민여부 |
| TEST                                                    | *주민번호                                                                                             | 888888                                                    |                                                                  |                                           |                                         |                                     |   |      |     |
|                                                         | *휴대폰                                                                                              | 010-0000-000                                              | 0                                                                |                                           |                                         |                                     |   |      |     |
|                                                         |                                                                                                   |                                                           |                                                                  |                                           |                                         |                                     |   |      |     |
| 찾아보기 ⑦<br>신청자가직접등록한위/                                   | *이메일 ⑦<br>사진으로 자격증이 빌급                                                                            | test<br>될예정입니다. 구비서                                       | @ naver.o                                                        | com 직접입력<br>동봉하지 않으셔도 됩니다.                | <b>₽</b>                                |                                     |   |      |     |
| 찾아보기 ⑦<br>신청자가직접등록한위/<br>방법                             | * 이메일 ⑦<br>사진으로 자격증이 발급<br>07296                                                                  | test<br>방울 예정입니다. 구비서<br>서문 역                             | @ naver.4                                                        | com 직접인력<br>동봉하지 않으셔도 됩니다.<br>24(5537)    | 북 ▼<br>주소검색                             | 진주소 초기하                             |   |      |     |
| 찾아보기 ⑦<br>신청자가직접 등록한위<br>방법                             | * 이메일 ③<br>사진으로 자격증이 발급<br>07296<br>한국사회복지                                                        | test<br>1월 예정입니다.구비서<br>서울 영<br>사협회                       | @ naver.4<br>류 우편 발송 시 사진은 {<br>등포구 문례로20길 7 (동                  | com 직접인력<br>통봉하지 않으셔도 됩니다.<br>같래동3가)      | 북 ▼<br>주소검색                             | 접주소 <i>志</i> 기화                     |   |      |     |
| 찾아보기 ⑦<br>신청지가직접 등록한위<br>방법                             | * 이메일 ③<br>사진으로 자격증이 발급<br>07296<br>한국사회복지<br>목장영                                                 | test<br>당실 예정입니다. 구비서<br>서울 영<br>사협회                      | @ naver.4<br>류 우편 발송 시 사진은 {<br>등포구 문례로20길 7 (동                  | com 직접인력<br>동봉하지 않으셔도 됩니다.<br>같래동3가)      | 주소검색                                    | <b>祖莽</b> 丞志7(政                     |   |      |     |
| 찾아보기 ⑦<br>신청자가직접 등록한위<br><b>방법</b><br>소                 | •이메일 ③<br>사진으로 자격증이 발급<br>07296<br>한국사회복지<br>직장영<br>우위번호                                          | test<br>1월 예정입니다. 구비서<br>서울 영<br>사업회                      | @ naver.4                                                        | com 직접인력<br>동봉하지 않으셔도 됩니다.<br>근레동3가)      | 역 · · · · · · · · · · · · · · · · · · · | 접주소 <i>志</i> /政<br>적장주소志/財          |   |      |     |
| 찾아보기 ⑦<br>신청지가직접 등록한위 /<br>방법<br>소                      | *이메일 ③<br>사진으로 자격증이 발급<br>07296<br>한국사회복지<br>직장명<br>우원번호<br>상세주소                                  | test<br>1월 예정입니다. 구비서<br>서울 영<br>사협회                      | @ naver.4                                                        | com 직접인력<br>동봉하지 않으셔도 됩니다.<br>2레동3가)      | 북 ▼<br>주소검색<br>주소검색                     | 접주소 <i>志</i> /政<br>적장주소 <i>초</i> /政 |   |      |     |
| 찾아보기     ⑦       신청지가직접 등록한위       방법       소       ③   | *이메일 ③<br>사진으로 자격증이 발급<br>07295<br>한국사회복지<br>직장영<br>우편번호<br>상세주소<br>이 적                           | test<br>1월 예정입니다. 구비서<br>서울 영<br>사협회<br>주소<br>(이직접수형      | @ naver.4<br>[류 우편 발송 시 사진은 5<br>동포구 문례로20길 7 (5                 | com 직접인력<br>동봉하지 않으셔도 됩니다.<br>근레동3가}      | 역<br>주소검색<br>주소검색                       | 접주소 초기회<br>적장주소 초기회                 |   |      |     |
| 찾아보기     ⑦       신청자가직접 등록한위 /       방법       소       ⑦ | • 이메일 ③<br>사진으로 자격증이 발급<br>한국사회복지<br>역장영<br>우뮌번호<br>상세주소<br>· · · · · · · · · · · · · · · · · · · | test<br>1월 예정입니다. 구비서<br>서울 영<br>사협회<br>주소<br>(장주소 ) 직접수형 | @ naver.4<br>다류 우편 발송 시 사진은 5<br>등포구 문례로 20길 7 (5<br>(한국사회복지사협회) | com 직접인력<br>동봉하지 않으셔도 됩니다.<br>같래동3가)<br>2 | 북 ▼<br>주소검색<br>주소검색                     | 접주소 <i>초</i> 기화<br>적장주소초기화          |   |      |     |

- ① 인트로 페이지로 이동할 수 있습니다. 데이터는 임시저장 됩니다.
- ② STEP02 사회복지과목 이수정보로 이동할 수 있습니다. 데이터는 임시저장 됩니다.
- ③ 임시저장 버튼을 클릭하여 데이터를 임시저장 시킵니다.

## 1.5 STEP02 사회복지과목 이수정보 1.5.1 STEP02 최종학력

| ST                                                      | <b>TEP01</b><br>해인정보                          | STEP02           사회복지과목 이수정보                           | > Esteration STE | P03<br>合정보                                                                                                    | ਿੰਦਾ<br>STEP 04<br>신청안내                                                                                                    |
|---------------------------------------------------------|-----------------------------------------------|--------------------------------------------------------|------------------|----------------------------------------------------------------------------------------------------|----------------------------------------------------------------------------------------------------|
| *최종학력<br>③ 입력하신내용교<br>④ 사회복지사자각<br>1<br>*최종학역구분<br>·학교명 | 과 추후 제출하신 서류는 동<br>격증 취득을 위한 최종하력<br>○ 박사 ○ 식 | 일해야합니다.<br>은 '전문학사'이상이어야 합니다.<br>사 이 학사 이 전문학사<br>*핵개명 | * 입학일            | /                                                                                                    | 0         2022         6월            일 월 화 수 목 금         1         2         3           5         6         7         8         9         10 |
| 2                                                       | 검색                                            | 3 검색                                                   |                  | • 4                                                                                                    | 12 13 14 15 16 17<br>19 20 21 22 23 24                                                                                                    |
| 같<br>•학교 검색<br>구분 신역                                    | 김색<br>~ 학교명 국기                                | 3         검색           평생교육진흥원         Q 검색            | •학과 검색           | া বিজ্ঞান বিজ্ঞান বিজে বিজ্ঞান বিজে বিজে বিজ্ঞান বিজ্ঞান বিজ্ঞান বিজ্ঞান বিজ্ঞান বিজ্ঞান বিজ্ | 12 13 14 15 16 17<br>19 20 21 22 23 24<br>26 27 28 29 30<br>포플 환전                                                                             |

① 최종학력 구분을 선택합니다.

※ 최종학력 구분 + 학교명 + 학과명에 따라 교과목이수정보에 필수과목, 선택과목 과목수를 계산하기 때문에 최 종학력 구분 변경 시 데이터가 초기화 됩니다.

- ② 학교명 입력 후 ENTER 또는 검색버튼을 누르면 학교가 조회되고 선택 시 자동으로 입력됩니다.
- ③ 학과명 입력 후 ENTER 또는 검색버튼을 누르면 학교가 조회되고 선택 시 자동으로 입력됩니다.

④ 입학일, 졸업일을 입력 또는 달력버튼을 눌러 일자를 입력할 수 있습니다.

※ 재발급 신청 시 최종학력은 수정할 수 없습니다.

#### 1.5.2 STEP02 교과목이수정보

|    |                   |                                                              |                                                                                       | <b>(2)</b>                                                                                                    | 3                                                                                                    | (4)                                                                                                    | 6                                                                                                    |
|----|-------------------|--------------------------------------------------------------|---------------------------------------------------------------------------------------|----------------------------------------------------------------------------------------------------|----------------------------------------------------------------------------------------------------|----------------------------------------------------------------------------------------------------|----------------------------------------------------------------------------------------------------|
| 연번 | 교과목명              | 학교구분                                                         | 학교명                                                                                   | ·····································                                                                         | 동일교과목                                                                                                    | +주가 ①<br>테/취소                                                                                                    | - 일일                                                                                                    |
| 1  | 사회복지학개론 ~         | 대학 ~                                                         | 국가평생교                                                                                 | 육진흥원 검색                                                                                                    |                                                                                                    | 1                                                                                                    |                                                                                                    |
| 2  | 사회복지법제와 실천 ~      | 대학 ~                                                         | 국가평생교                                                                                 | 육진흥원 검색                                                                                                    |                                                                                                    |                                                                                                    | -                                                                                                    |
| 3  | 사회복지실천기술론 ~       | 대학 ~                                                         | 국가평생교                                                                                 | 육진흥원 검색                                                                                                    |                                                                                                    |                                                                                                    | 1-3                                                                                                    |
|    | 연번<br>1<br>2<br>3 | 연번     교과육명       1     ···································· | 연번         교객목명         학교구분           1         ···································· | 연번         교육목명         학교구분         학교명         학교명           1         ···································· | 연변         교육목명         학교구분         학교명           1         · 사회복지학개론 ~ · · · · · · · · · · · · · · · · · · | 연변       교육목명       학교구분       학교명       학교명       독일교육기관이수       통일교육기         1       ···································· | 연변       교육명       학교년       학교문       학교명       학교명       석제(취소         1       · 사회복지학계론 ~ · · · · · · · · · · · · · · · · · · |

① '2019.12.31. 이전에 교과목 이수'를 체크하면 기본 필수교과목 10과목, 선택교과목 7과목에서 필수교과목 10과목, 선택교과목 4과목으로 설정됩니다.

② '동일교육기관 이수'를 체크한 후 ④'추가' 버튼을 누르면 연번 1에 교과목명, 학교구분, 학교명이 복사되어 추 가됩니다.

다음

임시저장

- ③ 동일교과목에 대한 설명이 나타납니다.
- ④ 교과목을 추가할 수 있습니다.
- ⑤ ⑥ 체크박스에 체크되어있는 교과목을 일괄로 취소할 수 있습니다.

이전

- ⑥ 체크박스 선택 후 ⑤ '일괄취소' 버튼으로 교과목을 일괄로 취소할 수 있습니다.
- ⑦ 교과목별 단 건으로 취소할 수 있습니다.
- ⑧ STEP01 개인정보 페이지로 이동할 수 있습니다. 데이터는 임시저장 됩니다.
- ⑨ STEP03 현장실습정보 페이지로 이동할 수 있습니다. 데이터는 임시저장 됩니다.
- ⑩ 임시저장 버튼을 클릭하여 데이터를 임시저장 시킵니다.
- ※ 재발급 신청 시 교과목이수정보는 수정할 수 없습니다.

## 1.6 STEP03 현장실습정보

| >                                     | lic.welfare.net 내용:<br>귀하의 신정협회는 서울협회입니다<br>신정 완료시 신정협회를 변경할 수<br>그래도 신정하시겠습니까?                                                                                                    | 다.<br>: 없습니다.<br>확인 취소  | , (     |                    |
|---------------------------------------|----------------------------------------------------------------------------------------------------|-------------------------|---------|--------------------|
| <b>TEP01</b><br>개인정보                  | <b>STEP02</b><br>사회복지과목 이수정보                                                                                                    | <b>STEP03</b><br>현장실습정보 | ST<br>신 | <b>EP04</b><br>청안내 |
| · · · · · · · · · · · · · · · · · · · |                                                                                                    |                         |         |                    |
| ○ 2019.12.31.이전 ● 2                   | 020.1.1.01卒 1                                                                                                    |                         |         |                    |
| 시작일 2022-06-01                        | 置 종료일 2022 06-03                                                                                                    |                         |         |                    |
| 관리번호 2021-001-0                       | 9001 실습기관 (주)테스트                                                                                                    |                         |         |                    |
|                                       | 다. 실습세미나교수 교수                                                                                                    | 총실습시간 160               | ▼ 160   | 시간                 |
| 실습기관 지도자 지도자                          | And a state of the state of the | C LUIL                  |         |                    |

① '2019.12.31.이전' 선택 시 사회복지 현장실습에 내용을 입력하지 않아도 신청완료 할 수 있습니다.

- ② 전자서명 확인에 대한 동의를 해야 신청완료 할 수 있습니다.
- ③ STEP02 사회복지과목 이수정보 페이지로 이동할 수 있습니다. 데이터는 임시저장 됩니다.
- ④ 신청서 접수 완료 단계입니다.

'신청완료' 버튼 클릭 시 신청협회 변경할 수 없는 메시지 출력 후 STEP04 신청안내 페이지로 이동됩니다. ⑤ 임시저장 버튼을 클릭하여 데이터를 임시저장 시킵니다.

※ 재발급 신청 시 현장실습정보는 수정할 수 없습니다.

## 1.7 STEP04 신청안내

| ・         ・         ・         ・         ・         ・         ・         ・         ・         ・         ・         ・         ・         ・         ・         ・         ・         ・         ・         ・         ・         ・         ・         ・         ・         ・         ・         ・         ・         ・         ・         ・         ・         ・         ・         ・         ・         ・         ・         ・         ・         ・         ・         ・         ・         ・         ・         ・         ・         ・         ・         ・         ・         ・         ・         ・         ・         ・         ・         ・         ・         ・         ・         ・         ・         ・         ・         ・         ・         ・         ・         ・         ・         ・         ・         ・         ・         ・         ・         ・         ・         ・         ・         ・         ・         ・         ・         ・         ・         ・         ・         ・         ・         ・         ・         ・         ・         >         ・         >          >          >          >                                                                                                    |                                                                       |                                                    |                                                                                               |                                                                                          |                                                                               |                                                        |                                 |                                             |
|----------------------------------------------------------------------------------------------------|-----------------------------------------------------------------------|----------------------------------------------------|-----------------------------------------------------------------------------------------------|------------------------------------------------------------------------------------------|-------------------------------------------------------------------------------|--------------------------------------------------------|---------------------------------|---------------------------------------------|
| STEP01<br>개で法         STEP02<br>人対복지과목 이수정보         STEP03<br>전성 심정보         STEP03<br>전성 심정보         STEP03<br>전성 심정보         STEP03<br>전성 심정보         STEP03<br>전성 심정보         STEP03<br>전성 심정보         STEP03<br>전성 심정보         STEP03<br>전성 심정보         STEP03<br>전성 심정보         STEP03<br>전성 심정보         STEP03<br>전성 심정보         STEP03<br>전성 심정보         STEP03<br>전성 심정보         STEP03<br>전성 심정보         STEP03<br>전성 HOLD         STEP03<br>전성 HOLD         STEP03<br>전성 HOLD         STEP03<br>전성 HOLD         STEP03<br>전성 HOLD         STEP03<br>전성 HOLD         STEP03<br>전성 HOLD         STEP03<br>전성 HOLD         STEP03<br>전성 HOLD         STEP03<br>전성 HOLD         STEP03<br>전성 HOLD         STEP03<br>전성 HOLD         STEP03<br>TO ADDATE         STEP03<br>TO ADDATE<                                                                                                    |                                                                       |                                                    | >                                                                                             |                                                                                          | >                                                                             |                                                        | >                               |                                             |
| Add X U S D S D S D S D S D S D S D S D S D S                                                                                                    | S                                                                     | <b>TEP01</b><br>개인정보                               |                                                                                               | <b>STEP02</b><br>사회복지과목 이수정보                                                             | L                                                                             | <b>STEP03</b><br>현장실습정보                                |                                 | <b>STEP04</b><br>신청안내                       |
| Algebra and a set and a set and | 제출지빙                                                                  | 협회                                                 |                                                                                               |                                                                                          |                                                                               |                                                        |                                 |                                             |
| <ul> <li>○ TEL:02)783-2962</li> <li>② 予去:(07217) 서울특별시 영등포구당산로 171 급량뺸례용 (TER科 206초</li> <li>● 剤・(N:sasw.or</li> <li>● AN:(02)786-2966</li> <li>● 利利: 신한 140-012-290890 / 예금주: 서울특별시 사회복지사협회</li> <li>● 印田卿일: sasw@e</li> </ul> VSI 보지 시 자 지 등 보급 신청서 온라인 작성완료 후 출력한 신청시 및 기타 구비 시독을 6개월 이내 신청소속협회로 등기발을 하시기 바랍니다. 6개월 이내 발송하지 않으면 보통 가 삭제될 수 있습 수 있습 수 없고 신청소 협회 지 규 같 음하시 야 합니다. ④ 신청소속협회 지 규 같 음하시 야 합니다. ④ 신청소속협회 지 규 같 음하시 야 합니다. ④ 신청소속협회 주소 및 수수료 입금 계좌번호는 온라인 자격신청 연료 후 마지막 페이지 또는 한국사회복지사협회 자격관리센터 하단의 '자격증 접수처'에서 확인 가능합니다. ● 신청소속협회 주소 및 수수료 입금 계좌번호는 온라인 자격신청 연료 후 마지막 페이지 또는 한국사회복지사협회 자격관리센터 하단의 '자격증 접수처'에서 확인 가능합니다. ● 신청소속협회 주소 및 수수료 입금 계좌번호는 온라인 자격신청 연료 후 마지막 페이지 또는 한국사회복지사협회 자격관리센터 하단의 '자격증 접수처'에서 확인 가능합니다. ● 신청소속협회 주소 및 수수료 입금 계좌번호는 온라인 자격신청 연료 후 마지막 페이지 또는 한국사회복지사협회 자격관리센터 하단의 '자격증 접수처'에서 확인 가능합니다. ● 신청소속협회 주소 및 수수료 입금 계좌번호는 온라인 자격신청 연료 후 마지막 페이지 또는 한국사회복지사협회 자격관리 전 않습니다. ● 신청소속협회 주소 및 수수료 입금 계좌번호는 온라인 자격신청 연료 후 마지막 페이지 또는 한국사회복지사협회 자격관리 비해 단의 '자격증 접수처'에서 확인 가능합니다. ● 신청소속협회 주소 및 수수료 입금 계좌번호는 온라인 자격신청 연료 후 마지막 페이지 또는 한국사회복지사협회 자격관리 가 되지 않습니다. ● 신청소속협회 주소 및 수수료 입금 계좌번호는 온라인 자격신청 연료 후 미지막 페이지 또는 한국사회복지사협회 자격관리 가 되었 않습니다. ● 신청소속협회 주소 및 수수료 입금 계좌번호는 온라인 자격신청 연료 후 바지막 페이지 또는 한국사회복지사협회 '자 관리 한 역 '자격증 접수처'에서 확인 가능합니다. ● 신청소속협회 주소 및 수수료 입금 계정 변호 온라인 자격신청 연료 후 비지막 페이지 또는 한국사회복지사협회 '자 관리 한 역 '자격증 접수처'에서 확인 가능합니다. ● 신청소속협회 주소 및 수수료 입금 계정 변호 온라인 자격신청 연료 후 비지막 페이지 또는 한국사회복지 위험 전 역 관리 한 역 '자 격증 접수처'에서 확인 '가능합' 나 '다' 한 '한 '한 '한 '한 '한 '한 '한 '한 '한 '한 '한 '한                                                                                                    |                                                                       | 접수 진행 단기<br>서울사회복                                  | 세를 최종 완료히<br>유지사협회                                                                            | 기 위해서는 아래 자격령                                                                            | 중 접 <mark>수처(계</mark> 좌)로 -                                                   | 구비서류(수수료)를 보                                           | 내셔야 합니다.                        |                                             |
| <b>사회복지사자격증 발급 신청서 온라인 작성완료 후 필독사항</b> 사회복지사자격증 발급 신청서 온라인 작성완료 후 출력한 신청서 및 기타구비서류를 6개월 이내 <u>신청소속협회</u> 로 등기발송 하시기 바랍니다. 6개월 이내 발송하지 않으면 입력 정보가 삭제될 수 있을 수수료도 <u>신청소속협회</u> 계정로 입금하셔야 합니다.         ① 신청소속협회 계정로 입금하셔야 합니다.         ① 사청소속협회 주소 및 사격증 발급 수수료 이제는 함께 진행하시고 한금을 서류봉투에 등봉 시 접수처리가 되지 않습니다.         ① 신청소속협회 주소 및 수수료 입금 계좌번호는 온라인 자격산청 완료 후 마지막 페이지 또는 한국사회복지사협회 자격관리센터 하단의 '자격증 접수처'에서 확인 가능합니다.         【 신청안내문을 확인하였습니까? 로 확인         ②       ③         ④ 신청안내문을 확인하였습니까?       ④         ④       ④                                                                                                    |                                                                       | <ul><li>K TEL:02)78</li><li>IE FAX:02)78</li></ul> | 33-2962<br>36-2966                                                                            | 오 주소:(07217)서<br>티 계좌:신한140-0                                                            | 울특별시 영등포구 당산로<br>12-290890 / 예금주: 서울                                          | 171 금강멘테리움 IT타워 2063<br>특별시사회복지사협회                     | 2 n 3<br>2 C                    | 홈페이지 : sasw.or.kr<br>개표메일 : sasw@sasw.or.kr |
| <ol> <li>신청안내문을 확인하였습니까? ☑ 확인</li> <li>③ ④ ④ ⑤</li> </ol>                                                                                                    | <b>사회복지사</b> 자각<br>수수료도 <u>신청</u> 4<br>① 신청소속협<br>① 자격증 발급<br>① 신청소속협 | <b>사자격증 발급 신</b><br>역종 발급 신청서 온라인                  | <b>청서 온라인 직</b><br>작성안료후 출력한 선전<br>야 합니다.<br>해지 않아 삭제된 입력 정<br>: 및 자격증 발급 수수료<br>제좌번호는 온라인 자격 | *성완료 후 필독사항<br>정서 및기타구비서류를 6개월이<br>보는재직성해야 합니다.<br>이체는 함께 진행하시고 현금을<br>신청 완료 후마지막 페이지 또는 | 내 <u>신청소속협회</u> 로 등기별<br>서류봉투에 동봉시 접수차<br>한국사회복지사협회자격<br><b>&lt; 생 략 &gt;</b> | 송 하시기 바랍니다. 6개월 이내<br>리가 되지 않습니다.<br>관리센터 하단의 '자격증 접수차 | 발송하지 않으면 입력 정.<br>'에서 확인 가능합니다. | 보가 삭제될 수 있습니다. 또한 자격증 별                     |
| ② ③ ④ ⑤                                                                                                    |                                                                       |                                                    |                                                                                               | 1 এইণ্ডা                                                                                 | 내문을 확인하였습니까?                                                                  | ✓ 확인                                                   |                                 |                                             |
|                                                                                                    |                                                                       |                                                    | 2                                                                                             | 3                                                                                        |                                                                               | 4                                                      | (5)                             |                                             |

① 신청안내문 확인 체크를 해야 '신청서 출력'을 할 수 있습니다.

② 접수한 신청서의 정보 확인 및 수정할 수 있는 페이지로 이동합니다.

③ 접수한 신청서를 프린트 할 수 있는 화면을 띄울 수 있습니다.

④ '자격증 신청 제출 서류 등 안내' 메뉴로 이동합니다.

⑤ '자격신청 조회' 메뉴로 이동합니다.

## 1.8 신청서 확인 및 수정

| 온라인 자격신청   |                                      |            |                          |           |      |         | Ro      |  |  |  |
|------------|--------------------------------------|------------|--------------------------|-----------|------|---------|---------|--|--|--|
| •신청정보      |                                      |            |                          |           |      |         |         |  |  |  |
| *신청등급      | ·성등급 2급                              |            | *신청종류                    |           |      | *신청협회   | 서울      |  |  |  |
| •기본정보      |                                      |            |                          |           |      |         |         |  |  |  |
|            | *성명                                  | 테스트        |                          | 영문이름      |      |         | 🗆 외국인여부 |  |  |  |
|            | *주민번호                                | 888888     | -                        |           |      |         |         |  |  |  |
| 1          | * क्रेपास                            | 010-0000-0 | 000                      |           |      |         |         |  |  |  |
|            | *이메일                                 | test       | @ naver.com              | naver.com | •    |         |         |  |  |  |
| •수령방법      |                                      |            |                          |           | _    |         |         |  |  |  |
| * 진주소      | 07296 셔                              |            | 서울 영등포구 문래로20길 7 (문례동3기) |           | 주소검색 | 집주소초기학  |         |  |  |  |
| u          | 한국사회복지사협회                            |            |                          |           |      |         |         |  |  |  |
|            | 직장명                                  |            |                          |           |      |         |         |  |  |  |
| 직장주소       | 우편번호                                 | 苓소         | £                        |           | 주소검색 | 직장주소초기화 |         |  |  |  |
|            | 양제수소                                 |            |                          |           |      |         |         |  |  |  |
| 4 <b>2</b> | <ul> <li>진주소</li> <li>○ 직</li> </ul> | 장주소 ○ 직정수  | 경(하국사회복지사험회)             |           |      |         |         |  |  |  |

① 기본정보에 휴대폰, 이메일을 수정할 수 있습니다.

② 수령방법에 집수소, 직장주소, 수령방법을 수정 할 수 있습니다.

※ 기본정보(휴대폰, 이메일), 수령방법을 제외한 정보는 수정할 수 없으며 자격 판정 전까지만 수정 가능합니다.

## 1.9 자격신청 조회

| ٠   | 온라인 지격신               | 성 ~                                                                                                    | 지격신청 조회                                                                                                    | ~                                                                                              | 17                                                              |                          |              | A 127                           | A.C.         |
|-----|-----------------------|----------------------------------------------------------------------------------------------------|----------------------------------------------------------------------------------------------------|------------------------------------------------------------------------------------------------|-----------------------------------------------------------------|--------------------------|--------------|---------------------------------|--------------|
| 자격신 | 성 조회                  |                                                                                                    |                                                                                                    |                                                                                                |                                                                 |                          |              |                                 | ~            |
|     | 1                     | 진행단계 안내<br>1 신청접수-사용<br>2 보완요청-사용<br>3 우편도착-사용<br>4 류도착-중양<br>5 보류-심사중제<br>6 합격-합격후지<br>7 불합격-불합격<br>8 자격증발송-출 | 자가 온라인으로 자격:<br>자가 우편으로 보낸 자<br>자가 우편으로 보낸 자<br>협회에 서류도착하였으<br>출서류가 미비하여 보<br>출서류가 미비하여 보<br>극중이 출력되어 발송<br>판정 관련 개별 통보(중<br>력된 자격증은 등기발: | 중신청완료<br>격신청서류가 미비<br>격신청서류가 서류<br>20며 도착한 일자별<br>1완을 요청함<br>월 예정<br>5양협회)하며, 최초<br>송되며, 등기번호로 | 하여 보완을 요청?<br> 접수처(시.도협회)<br>로 심시가진행됨<br>- 서류 접수처(시+5<br>: 조회가능 | 함<br>에 도착<br>=협회)를 통혜 제출 | 서류등기수령및발급·   | <del>수수료</del> 환불 등 최종 반려 처리 예정 |              |
| 2   | <b>व</b><br>ध्येश्वक् |                                                                                                    | 02<br>우편5                                                                                                    | <b>ک</b><br>ت                                                                                  |                                                                 | 03                       |              | <b>ि</b> 4<br>छेव               | 05<br>자격증 발송 |
| No. | 신청일자<br>2022-06-12    | 신청협회<br>서울                                                                                                    | 신청구분<br>신규                                                                                                    | 신청자                                                                                            | 신청종류                                                            | 신청등급<br>2급               | 진행단계<br>신청접수 | н <u>л</u>                      | 신청시수정 신청시출력  |

- ① 진행단계 안내입니다.
- ② 가장 최신의 신청서에 진행단계를 5개 단계로 안내합니다.
- ③ 진행단계와 진행단계에 따른 비고 사항을 안내합니다.
- ④ 접수한 신청서의 정보 확인 및 수정할 수 있는 페이지로 이동합니다.
- ⑤ 접수한 신청서를 프린트 할 수 있는 화면을 띄울 수 있습니다.